### Sign Up Instruction

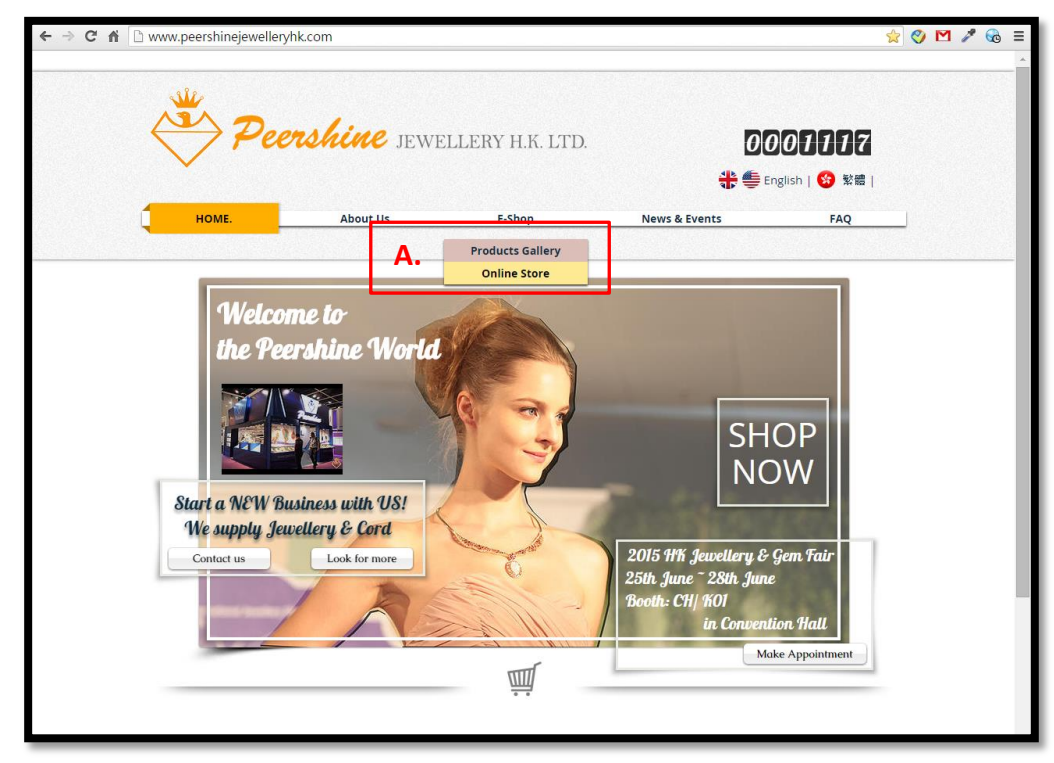

- <u>Step 1.</u>
- A. Go to PeershineJewelleryhk.com. Click Online Store will go to our E-Shop.

|    | 🐣 Pee                                    | <b>rshine</b> jewi       | ELLERY H.K. LTD.        | ]0<br>∎ <b>€ \$</b>                 | 00077777<br># 🌐 English   😚 🗯 |  |  |
|----|------------------------------------------|--------------------------|-------------------------|-------------------------------------|-------------------------------|--|--|
| Ļ  | HOME.                                    | About Us                 | E-Shop                  | News & Events                       | FAQ                           |  |  |
|    | 2015 8/3                                 | hat's New?               |                         | Coming St                           | pon                           |  |  |
| Α. | important information<br>Category: Store | - Read before shopping 胡 | <b>膳</b> 須知」 <b>B</b> . | Sign_In   7 Eavorites Stropping Bag | (0)<br>q                      |  |  |
|    |                                          |                          |                         | Comin                               | g Soon                        |  |  |

#### <u>Step 2.</u>

- A. **Read the "important information Read before shopping".** It has useful information for you to know more on our E-Shop, and how could you purchase with our best benefited price.
- B. Then, back to the page and click "Sign In".

### <u>Step 3.</u>

- A. Click "Create new account" to register as our member.
- B. If you have an account already, insert you e-mail and password, then, click sign in.

| important information - Read before s | hopping <mark>網購預加 Sgn In</mark>   ♡ Favorit | es Shooping Bag (0) |             |
|---------------------------------------|----------------------------------------------|---------------------|-------------|
|                                       |                                              |                     |             |
|                                       | Create new account A. Name Peter Chan        | Coming Soon         |             |
| New Collection                        | Email<br>peterchan@gmail.com<br>Password     | Gold Jewellery      |             |
| Coming Soon                           | B. Register Cancel                           | Coming Soon         |             |
| Silver Jewellery                      | Loose                                        | Materials           |             |
| Coming Soon                           |                                              |                     | Back to Top |

### <u>Step 4.</u>

- A. Insert your "Name"; "E-mail"; "Password"
- B. Click Register. Your e-mail will be used to receive our confirmation; invoice; shipping details, etc.

## Sign up Confirmation

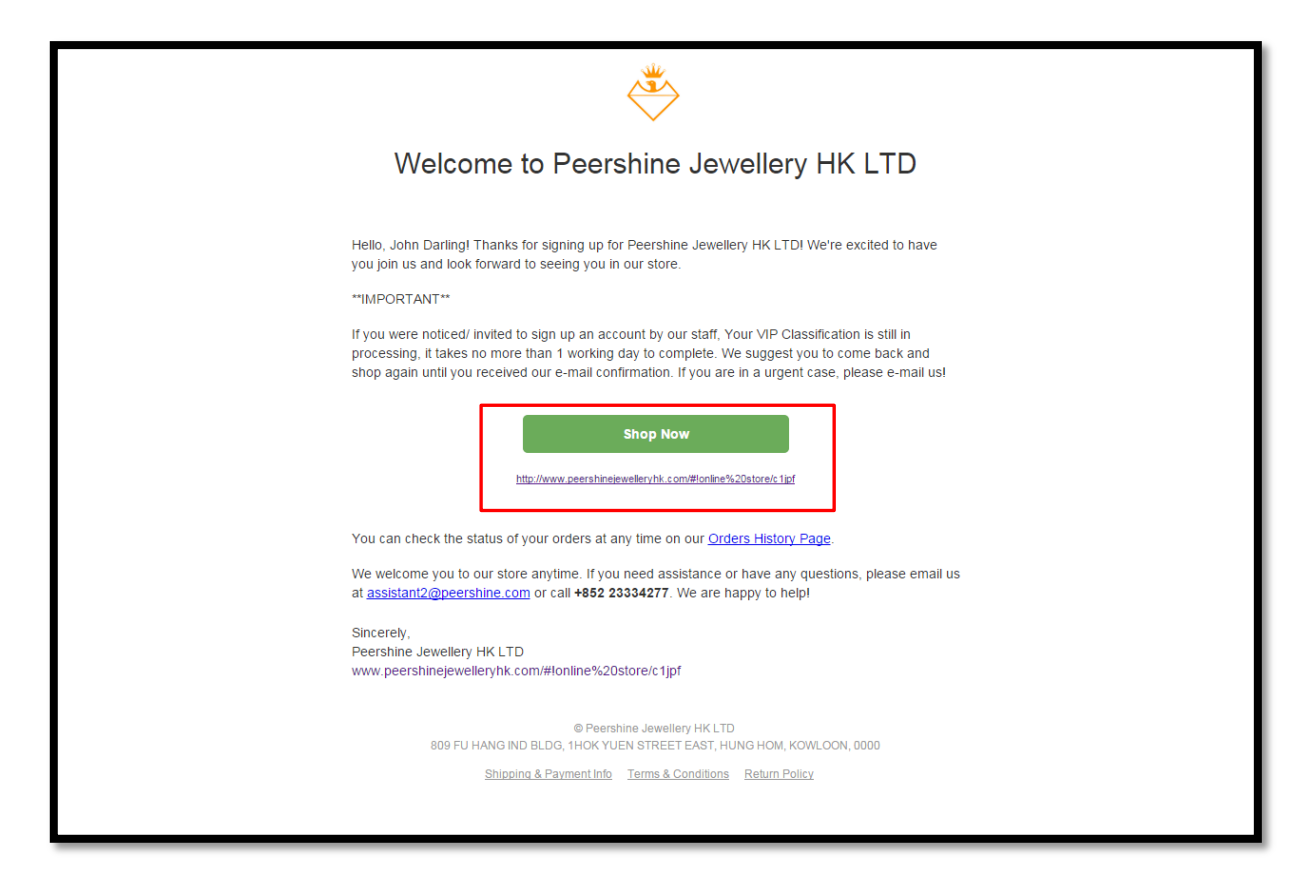

#### <u>Step 5.</u>

You will receive our confirmation e-mail once you successfully registered. Go and enjoy your shopping with us by click on the "Shop Now".

#### \*\*Reminder:

If you were noticed/ invited to sign up an account by our staff, your VIP classification is still in processing, it takes no more than 1 working day to complete. We suggest you to come back and shop again until you received our e-mail confirmation.

If you are in an urgent case, Please e-mail us!

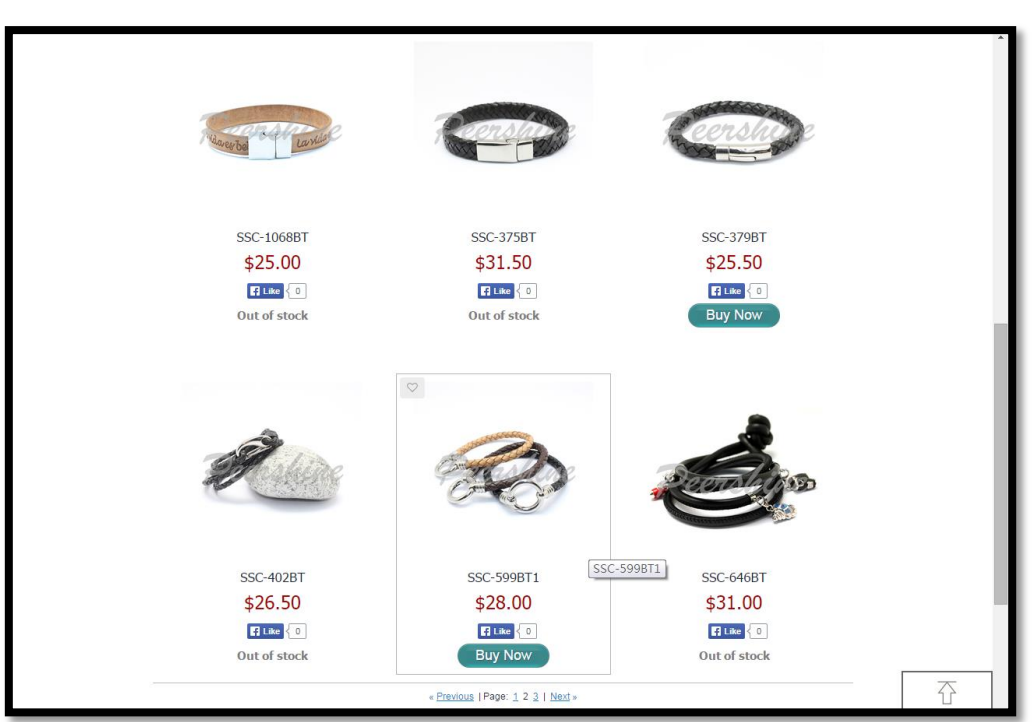

# Start Shopping!

### <u>Step 6.</u>

- A. Select your favorite Item, and click Buy Now.
- B. Click the heart to put it into your favorite item list, and it's recorded down.

|                         |                                                                                                    | Censilor                            |  |
|-------------------------|----------------------------------------------------------------------------------------------------|-------------------------------------|--|
| SSC-1068BT              | SSC-375BT                                                                                                | SSC-379BT                           |  |
| \$25.00                 | \$31.50                                                                                                  | \$25.50                             |  |
| E Like                  |                                                                                                    |                                     |  |
| Out of stock            | Out of stock                                                                                             | Buy Now                             |  |
| P                       | lease select options<br>SKU 00335099<br>In stock<br>Leather Color<br>Red brown<br>Leagth<br>19CM<br>19CM | •                                   |  |
| 55C-4<br>\$26<br>Out of | Add to \$28.00                                                                                           | Bag 546BT<br>L.00<br>I ©<br>f stock |  |

### <u>Step 7.</u>

A. Select the options from the products, and Add to Bag

### Peershine Jewellery HK Ltd. - E-Shop instruction DEMO

| 201                           | 5 8/8                                                                                         |                       |                           |                          | ming Soon                                  |                                   |   |
|-------------------------------|-----------------------------------------------------------------------------------------------|-----------------------|---------------------------|--------------------------|--------------------------------------------|-----------------------------------|---|
| important infor<br>Your Shopp | mation - Read before shopping [網購須知] et<br>ing Bag                                            | Jng <u>Your Accou</u> | <u>int</u>   ♡ <u>Fav</u> | orites   <u>Sign Out</u> | Shopping Bag (1)                           | <u>م</u>                          |   |
| Item                          | SSC-599BT1<br>SKU 00335099 Weight 0.01 kg<br>Leather Color: Red brown; Length: 20CM<br>Change | Price<br>\$28.00 ×    | Qty<br>1                  | Subtotal<br>\$28.00      | Items<br>Estimated Shippin<br><b>Total</b> | \$28.00<br>ng \$25.00*<br>\$53.00 |   |
| Clear Bag                     | istored here for .30+ osys so you can return anyome.                                          |                       | Cont                      | inue Shopping            | Check                                      | s and conditions                  |   |
|                               |                                                                                               |                       |                           |                          | *Shipping shown for<br>ems<br>Change       | Hong Kong,                        |   |
|                               |                                                                                               |                       |                           |                          |                                            |                                   | T |

### <u>Step 8.</u>

- A. Click Shopping Bag, and see what you have selected
- B. Check out if your shopping is finished
- C. You may ask our helps. Our customer service office hour is 9.00am 5.00pm (UTC +8:00)

| State shipping address     Full name   Peter Chan   Address Line 2   Address Line 2                                                                                                    | Shipping details   |                                            |             |                                                                  | ٩    | ø |
|----------------------------------------------------------------------------------------------------|--------------------|--------------------------------------------|-------------|------------------------------------------------------------------|------|---|
| Address Book     Full name     Peter Charl     Address Line 1     Street address, P.O. box, company name, clo     Address Line 2     Apartment, suite, unit, building, floor, etc.     City   State/Province   Zip/Postal Code   Country   Hong Kong     Your shopping bag     Shipping detail     Payment details     Payment details     Paice order                                                                                                    | Enter shipping add | dress                                      |             | Choose delivery metho                                            | bd   |   |
| Full name       Peter Chan         Address Line 1       Street address, P.O. box, company name, c/o         Address Line 2       Apartment, nutle, unit, building, floor, etc.         City       Apartment, nutle, unit, building, floor, etc.         Zip/Postal Code       Continue         Country       Hong Kong         Phone Number       Image: Company address of the provide state of the provide state of the |                    | Address                                    | Book        | ems (14 days) \$25.00                                            |      |   |
| Address Line 1 Street address, P.O. box, company name, c/o Address Line 2 Apartment, suite, unit, building, floor, etc. City State/Province Zip/Postal Code Country Hong Kong Phone Number Your shopping bag Shipping details Payment details Place order                                                                                                    | Full name          | Peter Chan                                 | ]           | <ul> <li>Peershine Customer Ship<br/>(3 days) \$36.37</li> </ul> | ping |   |
| Street address, P.O. box, company name, c/o Continue Address Line 2 Apartment, sulte, unit, building, floor, etc. City State/Province Zip/Postal Code Country Hong Kong Phone Number  Your shopping bag Shipping details Payment details Place order                                                                                                    | Address Line 1     |                                            |             |                                                                  |      |   |
| City                                                                                                    | Address Line 2     | Street address, P.O. box, company name, c/ | •<br>       | Continue                                                         |      |   |
| State/Province Zip/Postal Code Country Hong Kong Phone Number  Your shoppling bag Shipping details Payment details Place order                                                                                                    | City               |                                            |             |                                                                  |      |   |
| Zip/Postal Code<br>Country Hong Kong •<br>Phone Number<br>Your shopping bag Shipping details Payment details Place order                                                                                                    | State/Province     |                                            |             |                                                                  |      |   |
| Country Hong Kong  Phone Number Your shopping bag Shipping details Payment details Place order                                                                                                    | Zip/Postal Code    |                                            |             |                                                                  |      |   |
| Phone Number                                                                                                    | Country            | Hong Kong                                  |             |                                                                  |      |   |
| Your shopping bag <u>Shipping details</u> Payment details Place order                                                                                                    | Phone Number       |                                            | 3           |                                                                  |      |   |
|                                                                                                    |                    | Your shopping bag <u>Shipping details</u>  | Payment det | alis Place order                                                 |      |   |

### <u>Step 9.</u>

A. Enter shipping address. Fill in all the details and continue to the payment step.

#### B.

## Payment Method - PayPal

| important information - Read before shopping <b>網購須知</b>                                                                                                    |                                         |
|----------------------------------------------------------------------------------------------------|-----------------------------------------|
| Payment details                                                                                                    | Sign.In   ♡ Eavorities Shopping Bag (8) |
| Choose payment method                                                                                                    |                                         |
| PayPal     Visa and the second second s |                                         |
| Enter your e-mail or sign in                                                                                                    |                                         |
| E-mail                                                                                                    |                                         |
| Create password (optional)<br>Please create a password if you want to open an account with Peershine<br>Jewellery HK LTD.<br>This allows you to track your order history and store your shipping addresses<br>to checkout faster next time.                                                                                                    |                                         |
| Password Retype password                                                                                                    | 了<br>Back to Top                        |

### <u>Step 10.</u>

A. Select PayPal as your payment method, and enter your e-mail address.

| Your order summa                                          | ary                 | Choose a way to pay                  |                                |        |
|-----------------------------------------------------------|---------------------|--------------------------------------|--------------------------------|--------|
| Descriptions                                              | Amount              | Pay with my PayPal accou             | int                            |        |
| SSC-599BT1 - Leather Color: Black;<br>Item price: \$28.00 | \$224.00            | Log in to your PayPal account to com | plete the purchase             | ruyrur |
| Quantity: 8                                               |                     | Pay with my credit card              |                                |        |
| Item total<br>Postage and packaging:                      | \$224.00<br>\$25.00 | (Optional) Sign up to PayPal to r    | nake your next checkout faster |        |
|                                                           | Total \$249.00 USD  | Country                              | Hong Kong                      | •      |
|                                                           |                     | Card number                          |                                |        |
|                                                           |                     | Payment types                        |                                |        |
|                                                           |                     | Expiry date                          | mm yy                          |        |
|                                                           |                     | CSC<br>What is this?                 |                                |        |
|                                                           |                     | Billing information<br>Surname       |                                |        |
|                                                           |                     | Given name                           |                                |        |
|                                                           |                     | Address line 1                       |                                |        |
|                                                           |                     | Address line 2<br>(optional)         |                                |        |
|                                                           |                     | Delivery address                     | Same as billing address        |        |
|                                                           |                     | Contact information<br>Telephone     | (+852)                         |        |
|                                                           |                     | Email                                |                                |        |
|                                                           |                     | Note to seller                       | Add                            |        |

### <u>Step 11.</u>

A. Enter all your Payment Details.

### Payment Method – Wire Transfer

| Payment details                                                                                                    |                                     | Sign In   $\heartsuit$ Favorites | Shopping Bag (8) |             |
|----------------------------------------------------------------------------------------------------|-------------------------------------|----------------------------------|------------------|-------------|
| Choose payment method                                                                                                    |                                     |                                  |                  |             |
| PayPal     VISA acc • • • • • • • • • • • • • • • • • •                                                                                                    |                                     |                                  |                  |             |
| US Dollar payment bank account details                                                                                                    |                                     |                                  |                  |             |
| THE HONG KONG AND SHANGHAI BANKING CORP.LTD.<br>41 MA TAU WAI ROAD,HUNG HOM,KOWLOON,HONG<br>KONG.<br>A/C NO.: 012-7-606028.<br>SWIFT NO.: HSBCHKHHIKH                                                         |                                     |                                  |                  |             |
| Enter your e-mail or sign in                                                                                                    |                                     |                                  |                  |             |
| E-mail                                                                                                    |                                     |                                  |                  |             |
| Create password (optional)<br>Please create a password if you want to open an account of<br>Jewelery HK LTD.<br>This allows you to track your order history and store your s<br>to checkout faster next time. | vith Peershine<br>hipping addresses |                                  |                  |             |
| Password Retype password                                                                                                    |                                     |                                  |                  | Back to Top |

### <u>Step 12.</u>

A. Choose Payment Method as Wire transfer. Our Bank account details will be shown.

| important information - F<br>Place order                                   | ead before shopping   網購須加                                                                                   | Sign In  ♡ Fave                     | orites Shopping Ba                                                                                                    | Q.)                         | <b>@</b> |
|----------------------------------------------------------------------------|----------------------------------------------------------------------------------------------------|-------------------------------------|----------------------------------------------------------------------------------------------------|-----------------------------|----------|
|                                                                            | Shipping Details                                                                                             |                                     | Order Si                                                                                                    | ummary                      |          |
| Shipping to:<br>jasmine<br>809<br>HONG KONS<br>HONG KONS<br>Change<br>Item | Shipping method:<br>ems<br>SSC-599BT1<br>SKU SSC-599BT1 Weight 0.01 kg<br>.eather Color: Black; Length: 20CM | Price<br>\$28.00<br>* 8<br>\$224.00 | Payment metl<br>Wire transfer<br>Change<br>Billing address<br>jasmine<br>809<br>HONG KONG<br>HONG KONG<br>Change<br>Items<br>Shipping | <b>\$</b> 224.00<br>\$25.00 |          |
|                                                                            |                                                                                                    |                                     | Total                                                                                                    | \$249.00                    |          |
| Please review th                                                           | e information above, then click "Place Order"                                                                |                                     | Place                                                                                                    | e Order                     |          |
|                                                                            | Your shopping bag Shipping details Pay                                                                       | e<br>ment details <u>Place</u>      | e order                                                                                                    |                             |          |

### <u>Step 13.</u>

A. You will go to the "Place Order" Page. Your shipment will be send out once we received your payment. Order is not be paid in 3 days will be cancelled.

| Order Confir                                                                                                    | mation                                                                                                    |                                                                                                    | <b></b>                                       |
|----------------------------------------------------------------------------------------------------|----------------------------------------------------------------------------------------------------|----------------------------------------------------------------------------------------------------|-----------------------------------------------|
| Hello John Darling,                                                                                                    |                                                                                                    |                                                                                                    |                                               |
| Thank you for your Peers<br>soon as your package is s                                                                                                    | hine Jewellery HK LTD s<br>hipped.                                                                                                    | store order! We will send you                                                                                                    | a notification email as                       |
|                                                                                                    | Orde<br>Payment s                                                                                                    | er #75<br>status: <b>Paid</b>                                                                                                    |                                               |
| We will ship yo                                                                                                    | ur order to                                                                                                    |                                                                                                    |                                               |
| John Darling<br>12840 Pennridge Dr, Brid<br>United States                                                                                                    | geton, Missouri, 63044                                                                                                    |                                                                                                    |                                               |
| Shipping method<br>UPS Standard<br>3 days                                                                                                    |                                                                                                    |                                                                                                    |                                               |
| Your order                                                                                                    |                                                                                                    |                                                                                                    |                                               |
| SHE-Provide<br>Printeess                                                                                                    | Self-Rescuing Prince                                                                                                    | ss                                                                                                    |                                               |
|                                                                                                    | Size: Medium<br>2 × \$18.99                                                                                                    |                                                                                                    |                                               |
| No.                                                                                                    | Yoda Plush Bagpack                                                                                                    |                                                                                                    |                                               |
|                                                                                                    | 1 × \$34.99                                                                                                    |                                                                                                    |                                               |
|                                                                                                    |                                                                                                    | 2 items<br>Shipping<br>Tax                                                                                                    | \$72.97<br>\$8.30<br>\$5.11                   |
|                                                                                                    |                                                                                                    | Total                                                                                                    | \$86.38                                       |
|                                                                                                    |                                                                                                    |                                                                                                    |                                               |
| Order comments<br>Leave on front porch                                                                                                    |                                                                                                    |                                                                                                    |                                               |
| Order comments<br>Leave on front porch                                                                                                    | Thanks for sh                                                                                                    | opping with us!                                                                                                    |                                               |
| Order comments<br>Leave on front porch<br>You can check the status                                                                                                    | Thanks for sh                                                                                                    | <b>opping</b> with us!<br>ne on our <u>Orders History Pa</u>                                                                                                    | ge                                            |
| Order comments<br>Leave on front porch<br>You can check the status<br>We welcome you to our st<br>at assistant/2@peershine.                                                                                       | Thanks for sh<br>of your orders at any tin<br>ore anytime. If you neee<br>com or call +852 23334;                                                                                                    | Opping with us!<br>ne on our <u>Orders History Pa</u><br>d assistance or have any qu<br>277. We are happy to help!                                                                                           | ge.<br>estions, please email us               |
| Order comments<br>Leave on front porch<br>You can check the status<br>We welcome you to our st<br>at assistant2@peershine.<br>Sincerely.<br>Peershine Jewellery HK L<br>www.peershinejewellery HK L               | Thanks for sh<br>of your orders at any tin<br>ore anytime. If you need<br>com or call +862 23334;<br>TD<br>ccom/#Jonline%20store                                                                     | opping with us!<br>ne on our <u>Orders History Pa</u><br>d assistance or have any qu<br>2007. We are happy to help!<br>Yc1jpr                                                                                | ge.<br>estions, please email us               |
| Order comments<br>Leave on front porch<br>You can check the status<br>We welcome you to our si<br>a sassiant/20peershine.<br>Sincerely.<br>Peershine Jewellery HK L<br>www.peershinejewellery HK L<br>800 FU HANG | Thanks for sh<br>of your orders at any tin<br>ore anytime. If you neer<br>com or call +852 23334;<br>TD<br>c. com/#Ionline%20store<br>@ Peershine J<br>NID BLDG, 1HOK YUEN ST<br>oing & Payment Info | opping with us!<br>he on our <u>Orders History Pa</u><br>d assistance or have any qu<br>277. We are happy to help!<br>/ctjpf<br>exeilery HK LTD<br>REET EAST, HUNG HOM, KOW<br>ns & Conditions Return Policy | ge.<br>estions, please email us<br>LOON, 0000 |

You will receive an order confirmation e-mail. After that :

- 1. We will auto send an e-mail on the order's status change to inform the customer about the progress in order fulfillment.
- Order Shipped an auto e-mail will be send to you when a tracking number to the order is assigned, or when the order's status is changed to "Shipped" to notify the customer that the purchased items are on their way.

© 1978 by Peershine Jewellery HK LTD. All rights reserved.